## Adding an Open House to Your Listing

To add an Open House to your listing, access Add Edit in RCO3 either from the Realcomp Dashboard or the Input menu.

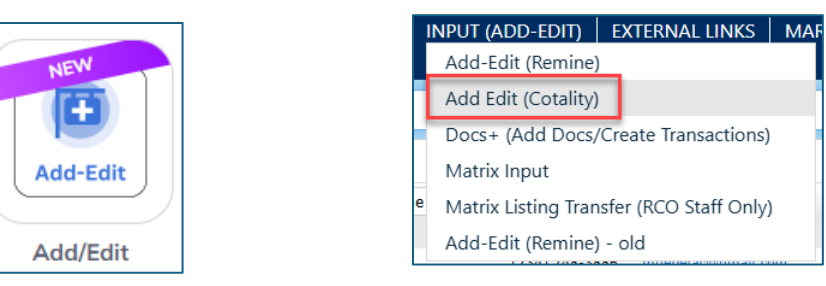

If your listing is displayed on the dashboard of Add Edit, click the Edit button on the right side of the desired listing's line. If it is not displayed, use the search box to search for the MLS number and then click the Edit button when it displays.

| » Listin<br>1 Listings  | gs Manager      |         |           |                |           |              |                     |                 |            | Ad   | dd 👻 |
|-------------------------|-----------------|---------|-----------|----------------|-----------|--------------|---------------------|-----------------|------------|------|------|
| View<br>Editable Listin | ngs (default) 🗸 |         |           |                |           |              |                     |                 | Listing Id | ۹ :≣ |      |
|                         | Listing # \$    | Type \$ | Status \$ | Address \$     | Price \$  | List Date \$ | List Agent \$       | List Office Mls | Id \$      |      |      |
|                         | 2025100030      | RESI    | ACT       | 2377 Bird Road | \$350,000 | 04/15/2025   | TAMIC/TAMI CUMMINGS | Realcomp        |            | Edit | :    |

Select Open Houses from the Actions menu that displays when you click the three dots.

| Actions                                                        | <b>»</b> |  |  |  |  |  |
|----------------------------------------------------------------|----------|--|--|--|--|--|
| Residential Sale                                               |          |  |  |  |  |  |
| Price Change                                                   |          |  |  |  |  |  |
| Extend                                                         |          |  |  |  |  |  |
| Change to Accepting Backup Offers                              |          |  |  |  |  |  |
| Change to Contingent - CCS - Dependent on Sale of Buyer's Home |          |  |  |  |  |  |
| Change to Active                                               |          |  |  |  |  |  |
| Change to Pending                                              |          |  |  |  |  |  |
| Change to Closed                                               |          |  |  |  |  |  |
| Closed Listing Correction Form                                 |          |  |  |  |  |  |
| Change to Conditional Withdrawn/CWTH                           |          |  |  |  |  |  |
| Change to Unconditional Withdrawn/UWTH                         |          |  |  |  |  |  |
| Open Houses                                                    |          |  |  |  |  |  |
| Delete Listing Open Houses                                     |          |  |  |  |  |  |
| Admin - CDOM Correction                                        |          |  |  |  |  |  |
| Admin - Major Correction                                       |          |  |  |  |  |  |

Complete the details of the open house including the Open House Type, Date/time, and any Remarks you would like to include. Click More to add another Open House or click Submit when you are finished and ready to save it.

| Open House Type 🕄                                                                                            | Open House Date * 🚺       |          |  |
|----------------------------------------------------------------------------------------------------|---------------------------|----------|--|
| Public X                                                                                                    | 05/25/2025                |          |  |
| Open House Start Time * 🚯                                                                                    | Open House End Time * 🜖   |          |  |
| 02:00 PM                                                                                                    | 05:00 PM                  | <b>4</b> |  |
| Open House Status * 🟮                                                                                        | Refreshments              |          |  |
| Active X                                                                                                    | Cookies will be provided. |          |  |
|                                                                                                    |                           |          |  |
|                                                                                                    |                           |          |  |
|                                                                                                    |                           |          |  |
| Open House Remarks                                                                                           |                           |          |  |
| Come see this beautiful home on a tree-lined street that is<br>close to peighborhood schools and restaurants |                           |          |  |
| cose to neighborhood schools and restaurants.                                                                |                           |          |  |
|                                                                                                    |                           |          |  |
|                                                                                                    |                           |          |  |

If you need to cancel an open house, go to Open Houses in the Action menu to access this open house information and change the Open House Status to Canceled. Click Submit to save your change.

|                                   |                           |                           |   |          |   | Submit | Clo |
|-----------------------------------|---------------------------|---------------------------|---|----------|---|--------|-----|
|                                   |                           |                           |   |          | - |        |     |
| Open House                        |                           |                           |   |          |   |        |     |
| Open House Type 🟮                 |                           | Open House Date * 🜖       |   |          |   |        |     |
| Public ×                          |                           | 05/25/2025                |   | <b> </b> |   |        |     |
| Open House Start Time * 🚯         |                           | Open House End Time * 🕕   |   |          |   |        |     |
| 02:00 PM                          |                           | 05:00 PM                  | ٩ |          |   |        |     |
| Open House Status * 🕕             |                           | Refreshments              |   |          |   |        |     |
| Active X                          |                           | Cookies will be provided. |   |          |   |        |     |
| Active                            |                           | A                         |   |          |   |        |     |
| Canceled                          |                           |                           |   |          |   |        |     |
| Ended                             |                           |                           |   | 10       |   |        |     |
| Come see this beautiful home on a | tree-lined street that is | <b>v</b>                  |   |          |   |        |     |
| close to neighborhood schools and | restaurants.              |                           |   |          |   |        |     |
|                                   |                           |                           |   |          |   |        |     |
|                                   |                           |                           |   |          |   |        |     |
|                                   |                           |                           |   | Û        |   |        |     |
|                                   |                           |                           |   |          |   |        |     |
|                                   |                           |                           |   | More     |   |        |     |

If you have questions, please contact Realcomp's Customer Care at (248) 553-3430.